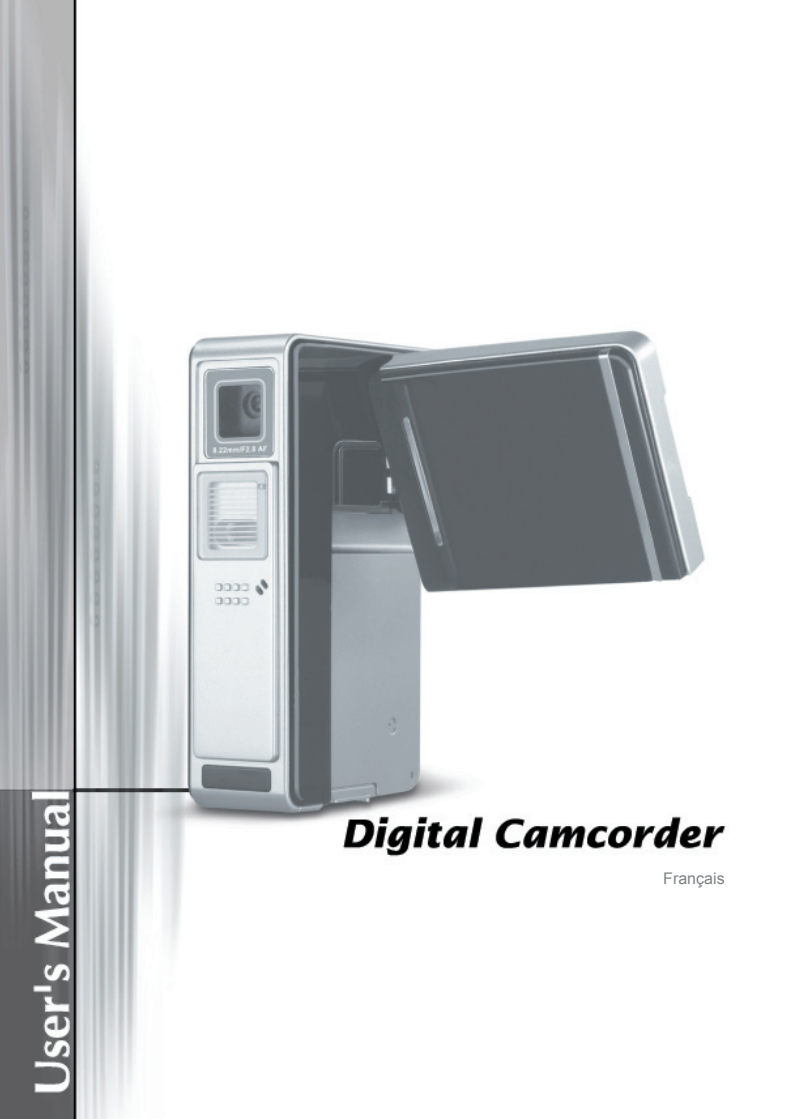

# Bienvenue

Cher utilisateur, merci d'avoir choisi ce produit. Nous avons investi dans sa mise au point beaucoup de temps et d'efforts, et nous espérons qu'il vous rendra des services sans soucis pendant de nombreuses années.

# Notice de sécurité

- 1. Ne pas faire tomber, percer ou démonter la caméra ; sinon, la garantie sera annulée.
- 2. Evitez tout contact avec l'eau, et ayez les mains sèches lorsque vous l'utilisez.
- 3. Ne pas exposer la caméra à de hautes températures, ne pas la laisser directement sous le soleil. Vous risquez sinon de l'endommager.
- 4. Utilisez la caméra avec soin. Evitez d'appuyer trop fort sur le corps de la caméra.
- 5. Pour votre propre sécurité, éviter d'utiliser la caméra pendant une tempête ou un orage.
- Evitez d'utiliser des piles de différents marques ou de différents types en même temps. Cela risque de causer des dommages importants.
- Sortez les piles lorsque la caméra reste inutilisée pendant longtemps, car des piles qui se détériorent risquent d'empêcher le bon fonctionnement de la caméra.
- 8. Sortes les piles si vous constatez qu'elles fuient ou qu'elles se déforment.
- 9. Utilisez exclusivement les accessoires fournis par le fabricant.
- 10. Gardez la caméra hors de portée des enfants.

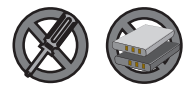

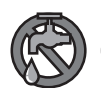

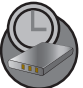

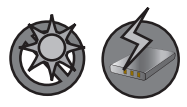

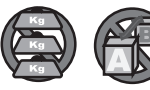

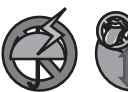

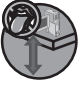

# Table des Matières

| Bienvenue                                       | 1  |
|-------------------------------------------------|----|
| Notice de sécurité                              | 1  |
| Table des Matières                              | 2  |
| Démarrage                                       | 4  |
| Connaître les pièces de votre caméra            | 4  |
| Installer la batterie                           | 5  |
| Charger la batterie                             | 6  |
| Insérer une carte mémoire (facultatif)          | 7  |
| Utilisation de la dragonne (facultatif)         | 8  |
| Comment tenir votre caméscope                   | 8  |
| Opérations de Base                              | 9  |
| Allumer/éteindre votre caméscope                | 9  |
| Lire les indicateurs LCD (1)                    | 10 |
| Lire les indicateurs LCD (2)                    | 11 |
| Lire les indicateurs LCD (3)                    | 12 |
| Lire les indicateurs LCD (4)                    | 13 |
| Réglage de l'heure et de la langue              | 14 |
| Enregistrement d'un clip vidéo                  | 15 |
| Prendre un cliché                               | 16 |
| Enregistrement d'un clip vocal                  | 17 |
| Relire vos enregistrements                      | 18 |
| Lire de la musique MP3 (1)                      | 19 |
| Lire de la musique MP3 (2)                      | 20 |
| Visualiser l'affichage sur un téléviseur        | 21 |
| Opérations avancées                             | 22 |
| Utilisation du Menu                             | 22 |
| Illustration du menu                            | 22 |
| Eléments de menu du mode DV/DSC (1)             | 23 |
| Eléments de menu du mode DV/DSC (2)             | 24 |
| Eléments de menu du mode DV/DSC (3)             | 25 |
| Eléments de menu du mode DV/DSC (4)             | 26 |
| Eléments de menu du mode Lecture                | 27 |
| Eléments de menu du mode MP3                    | 28 |
| Eléments de menu du mode d'enregistrement vocal | 29 |
| Eléments de menu du mode Réglage (1)            | 30 |

# Table des Matières

| Elements de menu du mode Reglage (2)                                                             | . 31                                 |
|--------------------------------------------------------------------------------------------------|--------------------------------------|
| Eléments de menu du mode Réglage (3)                                                             | . 32                                 |
| Copier des fichiers vers votre PC                                                                | . 33                                 |
| Installer le pilote sur votre PC                                                                 | . 33                                 |
| Installer le pilote sur votre PC (suite)                                                         | . 34                                 |
| Brancher le caméscope sur votre PC                                                               | . 35                                 |
| Copier des fichiers vers votre PC                                                                | . 36                                 |
| Copier des fichiers vers votre PC (suite)                                                        | . 37                                 |
| Visualiser/Lire des fichiers sur votre PC                                                        | . 38                                 |
| Emplacement du fichier                                                                           | . 39                                 |
| Utilisation de la PC Caméra                                                                      | . 40                                 |
| Installation du pilote et du logiciel PC Caméra                                                  | . 40                                 |
| Démarrage de l'application (1)                                                                   | . 40                                 |
| Démarrage de l'application (2)                                                                   | . 41                                 |
| Annexe:A                                                                                         | . 42                                 |
| Dépannage                                                                                        | . 42                                 |
| Réglages de fréquence                                                                            | . 45                                 |
| Messages système                                                                                 | . 45                                 |
| Capacité de stockage                                                                             | . 46                                 |
| Indicateur d'Autonomie de la batterie                                                            | . 47                                 |
| Autonomie de la batterie                                                                         | . 47                                 |
|                                                                                                  | 40                                   |
| Annexe:B                                                                                         | . 48                                 |
| Annexe:B<br>Instruction pour ArcSoft MediaConverter™                                             | . <b>48</b><br>. 48                  |
| Annexe:B<br>Instruction pour ArcSoft MediaConverter™<br>Annexe:C                                 | . 48<br>. 48<br>. <b>56</b>          |
| Annexe:B.<br>Instruction pour ArcSoft MediaConverter™<br>Annexe:C.<br>Spécification              | . 48<br>. 48<br>. 56<br>. 56         |
| Annexe:B.<br>Instruction pour ArcSoft MediaConverter™<br>Annexe:C.<br>Spécification<br>Annexe:D. | . 48<br>. 48<br>. 56<br>. 56<br>. 57 |

# Démarrage

# Connaître les pièces de votre caméra

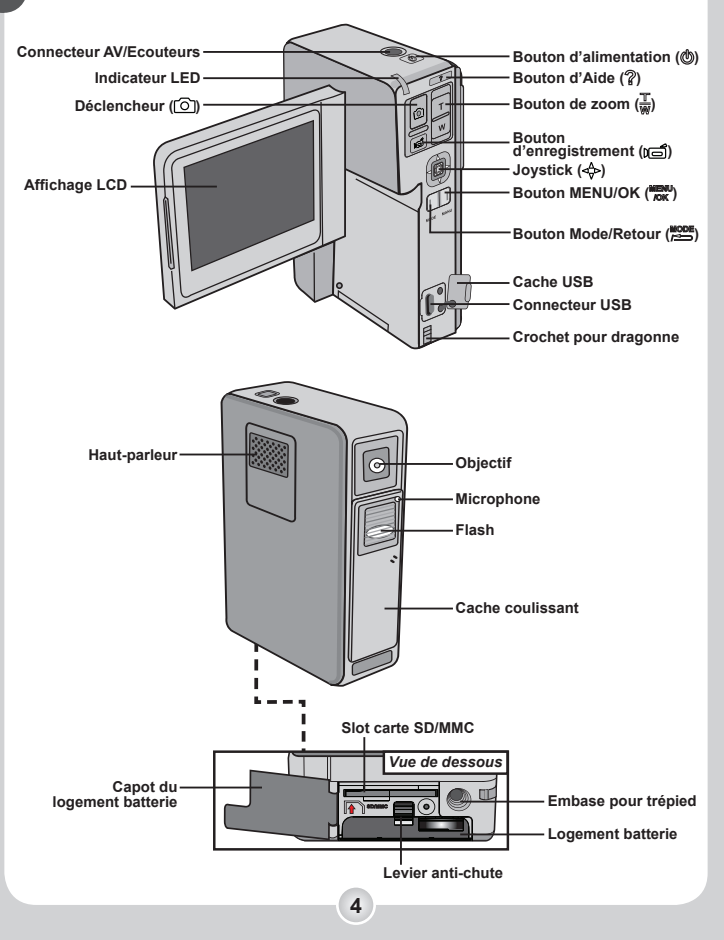

# Installer la batterie

# Ouvrir le logement batterie cover.

Ouvrez l'écran LCD, puis poussez le levier anti-chute vers le haut et ouvrez le cache.

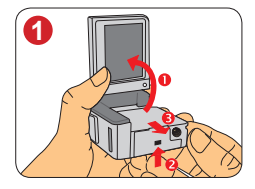

# 2 Installer la batterie.

Notez l'indication sur le sens de la polarité et alignez les contacts métalliques de la batterie avec ceux du logement. Puis installez la batterie dans le logement comme indiqué.

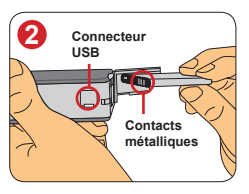

# **3** Remettre le cache.

Une fois la batterie correctement installée, remettez en place le cache du logement batterie.

Manipulez la batterie Li-ion avec soin:

- Tenez la batterie à l'écart du feu et des environnements à température élevée (plus de 140° F ou 60° C).
- Ne laissez pas tomber la batterie et ne la démontez pas.
- Si la batterie n'est pas utilisée pendant une période prolongée, déchargez et chargez la complètement au moins une fois par an pour maintenir sa durée de vie.

A la première utilisation de la batterie, nous vous recommandons de la décharger complètement puis de la charger pour assurer sa durée de vie.

Achat de batteries supplémentaires: Ce caméscope utilise une batterie Nokia-6108 Li-ion comme source d'alimentation. Vous pouvez acheter une batterie rechargeable Nokia-6108 Li-ion (3.7 volt; 700mAh) chez votre revendeur local.

# Charger la batterie

#### Brancher l'adaptateur accessoire AC sur une prise secteur ou alimentez via votre ordinateur.

Vous pouvez utiliser soit l'adaptateur accessoire AC soit votre ordinateur pour charger la batterie.

#### 2 Brancher le câble d'alimentation ou le câble USB sur votre caméscope.

Adaptateur AC:

Vous pouvez utiliser le caméscope comme d'habitude pendant que la batterie se recharge. Note : Lors de l'utilisation de l'adaptateur AC, vous ne pouvez pas utiliser le caméscope sans installer de batterie.

#### Chargement USB:

Branchez une extrémité du câble USB sur votre ordinateur et l'autre sur le caméscope. Sélectionnez [Chargeur] dans le menu pop-up, puis la charge démarre.

Note : Si le réglage [Mode USB] est modifié, le menu ne s'affiche pas. Voir page 30 pour plus de détails.

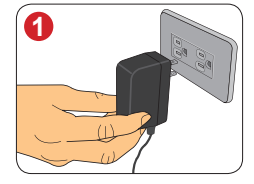

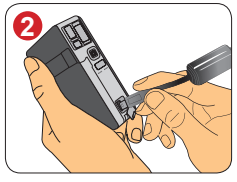

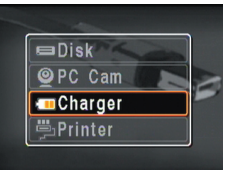

Sélectionnez [Chargeur]

pour la charge USB

# **3** La batterie se charge.

#### Adaptateur AC:

Si le caméscope est allumé, une icône 🖓 s'affiche sur l'écran LCD, indiquant que la charge est en cours. Lorsque la charge de la batterie est complète, l'icône passe à 💷.

#### Chargement USB:

Le témoin LED clignote rapidement. A mesure que la batterie gagne en puissance, le clignotement se ralentit. Lorsque la charge de la batterie est complète, la LED s'illumine de façon fixe.

# 4 Débranchez le câble d'alimentation ou le câble USB une fois la charge terminée.

### Insérer une carte mémoire (facultatif)

En plus de la mémoire flash interne, votre caméscope peut également stocker des données sur une carte Secure Digital (SD) ou Multimédia Card (MMC).

#### Insérer une carte mémoire:

Pour insérer une carte mémoire, ouvrez d'abord le cache au-dessous du caméscope, puis poussez doucement la carte dans la fente pour cartes comme indiqué, jusqu'à ce que la carte atteigne le fond de la fente.

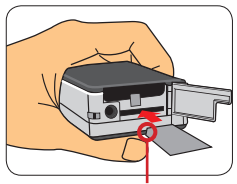

Coin biseauté

Enlever une carte mémoire:

Pour enlever une carte mémoire, poussez doucement le coin de la carte mémoire pour qu'elle sorte. Enlevez alors la carte de la fente.

Note : La carte SD est livrée avec un bouton de protection en écriture. Lorsque le bouton de protection en écriture est en position Verrouillée, la carte devient non inscriptible. Pour assurer que le caméscope peut fonctionner normalement, vous devez mettre le bouton de protection en écriture sur la position Déverrouillée avant d'insérer la carte SD.

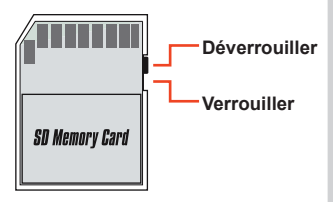

Lorsqu'une carte mémoire est insérée correctement et détectée, l'icône de la carte (□) s'affiche sur l'écran LCD.

N'insérez/n'enlevez pas la carte mémoire pendant que le caméscope est allumé ou en train d'écrire des données.

Lorsqu'une carte mémoire est insérée, le caméscope l'utilise comme média de stockage principal. Les fichiers stockés dans la mémoire intégrée deviennent inaccessibles jusqu'à ce que ce support soit enlevé.

Si vous achetez une nouvelle carte mémoire, nous vous recommandons de formater la carte avec ce caméscope avant d'y stocker des données.

# Utilisation de la dragonne (facultatif)

# Enfiler la boucle fine de la dragonne à travers l'œillet.

Enfilez la petite extrémité de la dragonne dans le crochet comme indiqué. Utiliser un petit outil tel qu'une épingle ou une aiguille peut s'avérer utile pour réaliser cette opération.

# 2 Enfiler le corps de la dragonne à travers la boucle.

Enfilez l'autre extrémité de la dragonne dans la boucle; vous êtes alors prêt à transporter votre caméscope facilement.

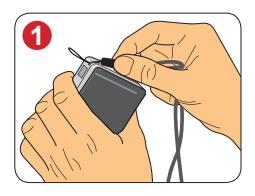

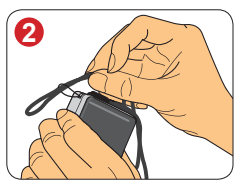

### Comment tenir votre caméscope

Veuillez tenir le caméscope comme indiqué et éviter d'obstruer le flash pendant la prise de vue.

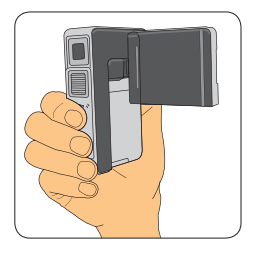

# opérations de Base

# **Opérations de Base**

# Allumer/éteindre votre caméscope

Appuyez sur le bouton d'alimentation ( 🕲 ) pendant 1 seconde pour allumer le caméscope.

Bouton d'alimentation

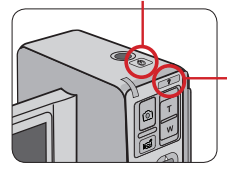

Après mise sous tension, appuyez sur le bouton d'Aide pour obtenir immédiatement des astuces sur les boutons.

- Si le caméscope ne s'allume pas après avoir appuyé sur le bouton d'alimentation, veuillez vérifier:
  - 1. Que la batterie est correctement installée dans le caméscope.
  - 2. Qu'il reste assez de puissance à la batterie.

### Eteindre le caméscope

Appuyez sur le bouton d'alimentation ( 🕲 ) pendant 1.5 seconde pour éteindre le caméscope.

Note : Si le caméscope reste inactif pendant une période prolongée, il peut s'éteindre automatiquement en raison du réglage [Extinction]. Voir page 30 pour plus de détails.

Faire pivoter l'écran LCD

L'écran LCD peut pivoter jusqu'à 270 degrés comme indiqué. Vous pouvez positionner l'écran à n'importe quel angle selon vos besoins de prise de vue. Note : Lorsque l'écran LCD est retourné, l'image prévisualisée sur le LCD est ajustée automatiquement.

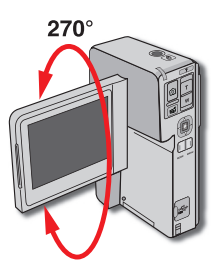

# Lire les indicateurs LCD (1)

### \* Mode DV/DSC

Pour passer en mode DV/DSC, appuyez sur le bouton Mode/Retour (MM) et utilisez le Joystick ( $\Delta \nabla$ ) pour sélecter le mode DV/DSC. Déplacez alors le joystick vers la droite ( $\triangleright$ ) pour confirmer.

Note : Le caméscope passe automatiquement en mode DV/DSC à l'allumage.

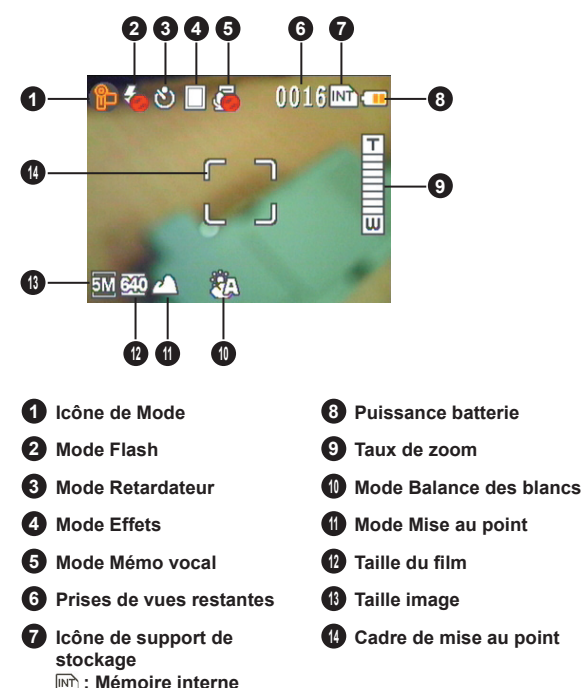

10

: Carte mémoire

# Lire les indicateurs LCD (2)

### ✤ Mode de lecture

Pour passer en mode Lecture, appuyez sur le bouton Mode/Retour ( $\underline{\mathbb{M}}$ ) et utilisez le Joystick ( $\Delta \nabla$ ) pour sélecter le mode Lecture. Déplacez alors le joystick vers la droite ( $\triangleright$ ) pour confirmer.

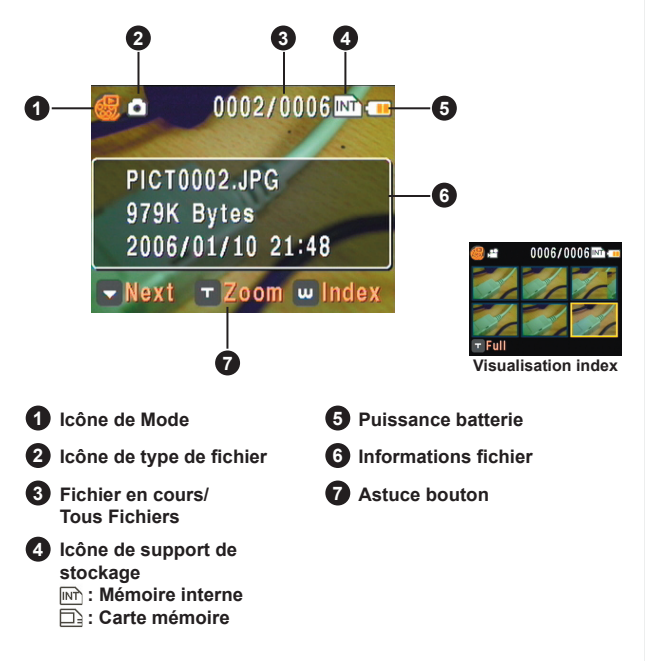

# Lire les indicateurs LCD (3) Mode MP3

Pour passer en mode MP3, appuyez sur le bouton Mode/Retour ( $\cancel{PO}$ ) et utilisez le Joystick ( $\Delta \nabla$ ) pour sélecter le mode MP3. Déplacez alors le joystick vers la droite ( $\triangleright$ ) pour confirmer.

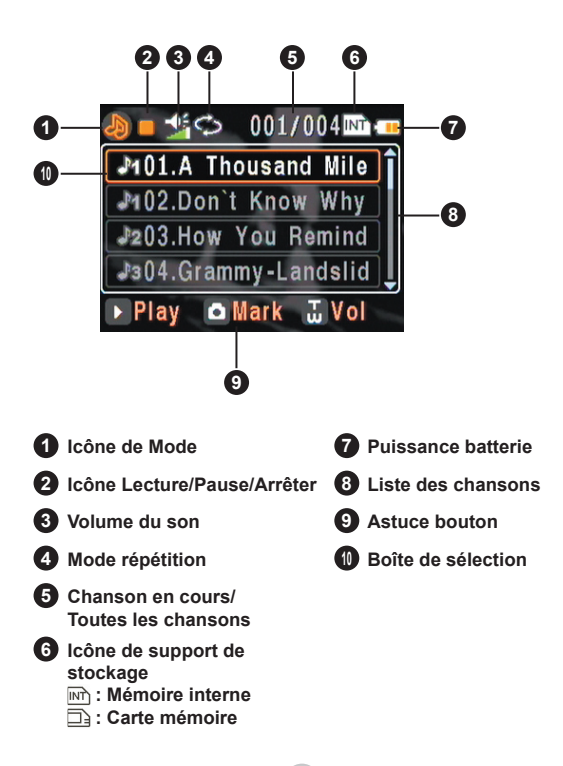

12

# Lire les indicateurs LCD (4)

#### \* Mode d'enregistrement vocal

Pour passer en mode d'enregistrement vocal, appuyez sur le bouton Mode/Retour ( $\underline{meg}$ ) et utilisez le Joystick ( $\Delta \nabla$ ) pour sélecter le mode d'enregistrement vocal. Déplacez alors le joystick vers la droite ( $\triangleright$ ) pour confirmer.

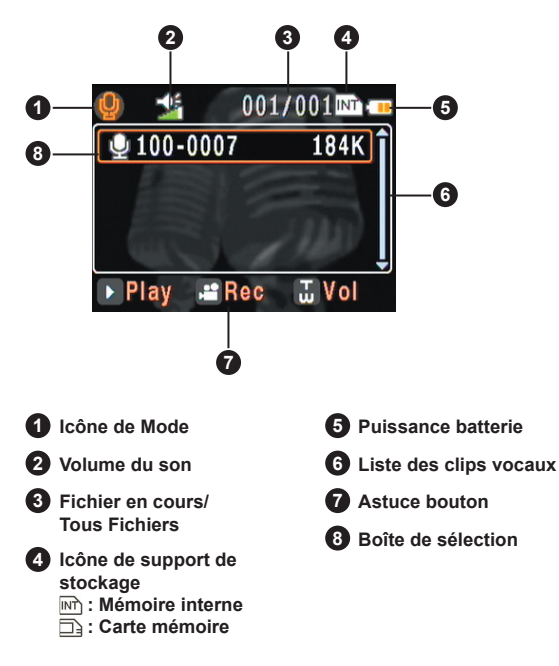

# Réglage de l'heure et de la langue

Lorsque vous allumez le caméscope pour la première fois, il vous est recommandé d'aiuster les réglages de l'horloge et de la langue.

### Réglage de l'horloge:

- Allumez le caméscope.
- Appuvez sur le bouton Mode/Retour ( MODE ) pour entrer dans le scénario de sélection de mode
- Outilisez le Jovstick ( ∧∇ ) pour sélectionner le mode [Réglage], et déplacez le Joystick vers la droite ( ▷ ) pour confirmer.

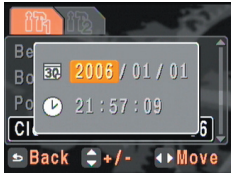

4 Utilisez le Joystick ( ∆∇ ) pour sélectionner l'élément [Date/Heure], et déplacez le joystick vers la droi ( ▷ ) pour confirmer.

5 Utilisez le Joystick ( ⊲ ⊳ ) pour déplacer la boîte de sélection. Utilisez le Joystick ( ∆⊽ ) pour modifier la valeur dans la boîte de sélection. Une fois tous les réglages effectués, appuvez sur le bouton Mode/Retour ( auitter le menu.

### Réglage de la langue (suite):

- 6 Utilisez le Joystick ( △▽ ) pour sélecter l'onglet filt et déplacez le Jovstick vers la droite ( ⊳ ) pour sélecter l'onglet fib.

Outilisez le Joystick ( △▽ ) pour sélectionner l'élément [Langue], et déplacez le Joystick vers la droite ( ▷ ) pour confirmer.

8 Utilisez le Joystick ( ∆∇ ) pour sélectionner la langue que vous souhaitez, et déplacez le Joystick vers la droite (  $\triangleright$  ) pour confirmer.

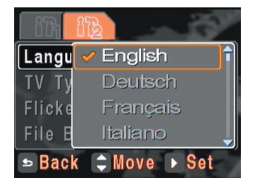

# Enregistrement d'un clip vidéo

#### Allumer le caméscope.

Le caméscope passe automatiquement en mode DV/DSC.

# 2 Réglez la mise au point et le zoom comme nécessaire.

Utilisez le bouton de zoom ( T) pour zoomer ou dézoomer.

Déplacez le joystick vers le bas (∇) pour permuter entre les différents modes de mise au point:

🙄 : environ 40cm ~ 100cm

合: environ 100cm ~ 200cm

△: environ 200cm ~ ∞

### **3** Réglez les autres éléments avancés si nécessaire.

Appuyez sur le bouton Menu/OK ( More ) pour ouvrir le menu de réglage et effectuer les réglages fins de votre caméscope. Voir page 23 pour plus de détails.

# 4 Appuyez sur le bouton d'Enregistrement ( ) pour commencer à enregistrer.

Pendant l'enregistrement, vous pouvez faire tout ce qui suit:

- 1) Utiliser le bouton de zoom ( 🗍 ) pour zoomer ou dézoomer.
- 2) Déplacez le joystick vers le bas (∇) pour modifier le mode de mise au point comme nécessaire.

#### Note : La modification de la mise au point produit du bruit.

 Appuyez sur le bouton d'Enregistrement ( 1 ) pour mettre en pause/ poursuivre l'enregistrement.

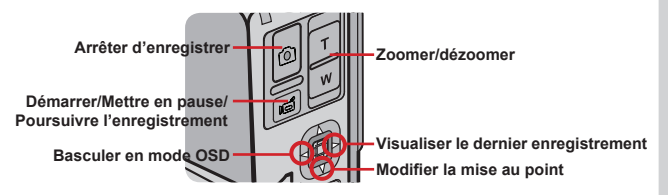

# 5 Appuyez sur le déclencheur ( <a>[C]) pour arrêter d'enregistrer.</a>

Le clip vidéo est enregistré au format MPEG4 (ASF).

# Prendre un cliché

#### Allumer le caméscope.

Le caméscope passe automatiquement en mode DV/DSC.

#### 2 Réglez le zoom comme nécessaire.

Utilisez le bouton de zoom ( $\frac{\mathbb{T}}{W}$ ) pour composer l'image comme vous le souhaitez.

#### **3** Réglez le flash et le retardateur si nécessaire.

Déplacez le Joystick vers le haut (  $\Delta$  ) pour permuter entre les différents modes de flash et de retardateur:

- Le flash est éteint. Il ne se déclenche pas mais en environnement sombre.
- Chi : Le flash est réglé sur auto. Si la lumière est insuffisante, l'icône devient jaune lorsque vous appuyez sur le déclencheur à mi-course, et le flash se déclenche lorsque vous l'enfoncez complètement.
- 3 : Le flash est allumé. Il se déclenche pour chaque prise de vue.
- (آن). Le retardateur est allumé. Après avoir appuyez sur le déclencheur (آن), le caméscope attend dix secondes avant de prendre la photo.

### 4 Réglez les autres éléments avancés si nécessaire.

Appuyez sur le bouton Menu/OK ( MENU ) pour ouvrir le menu de réglage et effectuer les réglages fins de votre caméscope. Voir page 24 pour plus de détails.

#### 5 Appuyez sur le déclencheur ( <a>[</a>) à mi-course et maintenez le bouton pour que le caméscope fasse la mise au point.

16

Une fois le processus de mise au point auto terminé, la couleur du cadre de mise au point passe au vert.

6 Appuyez complètement sur le déclencheur ( ⓒ ) pour prendre une photo. La oboto est enregistrée au format JPEG. Autofocus/ Prendre une photo Basculer en mode OSD

> Visualiser le dernier enregistrement

# Enregistrement d'un clip vocal

#### Allumer le caméscope et basculer en mode vocal Mode d'enregistrement vocal.

Allumez le caméscope. Appuyez sur le bouton Mode/Retour ( $\bigotimes$ ) et utilisez le Joystick ( $\Delta \nabla$ ) pour sélecter le mode Enregistrement vocal. Déplacez alors le joystick vers la droite ( $\triangleright$ ) pour confirmer.

# 2 Appuyez sur le bouton d'Enregistrement ( ⊯ ) pour commencer à enregistrer

Pendant l'enregistrement, vous pouvez appuyer sur le bouton d'Enregistrement ( ) pour mettre en pause/poursuivre l'enregistrement.

#### Appuyez sur le déclencheur ( ⓒ ) pour arrêter d'enregistrer.

Le clip vocal est enregistré au format WAV.

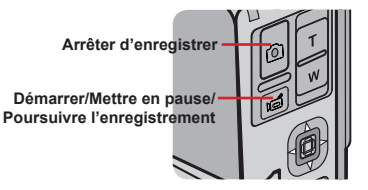

# Relire vos enregistrements

### Allumer le caméscope et basculer en mode Lecture.

Allumez le caméscope. Appuyez sur le bouton Mode/Retour ( $\overset{\text{woss}}{\Longrightarrow}$ ) et utilisez le Joystick ( $\Delta \nabla$ ) pour sélecter le mode Enregistrement Lecture. Déplacez alors le joystick vers la droite ( $\triangleright$ ) pour confirmer.

### 2 Identifier le type de fichier.

Vous pouvez savoir quel type de fichier vous parcourez d'après son icône en haut à gauche de l'écran.

- 🛱 : Clips vidéo (au format ASF).
- : Photos (au format JPEG).
- D: Photos avec note vocale.
- Q : Clips audio (au format WAV).

# **3** Utilisation du mode Lecture:

| Type de fichier /<br>Visualisation                            | Bouton         | Fonction                                                                                                    |  |
|---------------------------------------------------------------|----------------|----------------------------------------------------------------------------------------------------|--|
| Tours                                                         | Zoom-W         | Basculer en visualisation d'index des fichiers.                                                                  |  |
| (prévisualisation)                                            | Joystick       | Se déplacer vers le haut ou vers le bas entre les fichiers.                                                      |  |
| Visualisation                                                 | Zoom-T         | Basculer en visualisation plein écran.                                                                           |  |
| de l'index<br>des fichiers<br>(lecture fichier<br>impossible) | Joystick       | Déplacer la boîte de sélection de fichier.                                                                       |  |
|                                                               | Zoom-T         | Zoomer l'image                                                                                                   |  |
|                                                               | Zoom-W         | Dézoomer l'image (lorsque le taux de zoom est supérieur à 1.0).                                                  |  |
| Photo                                                         | Joystick       | Lorsque le taux de zoom est supérieur à 1.0,<br>utilisez le joystick pour vous déplacer sur<br>l'image agrandie. |  |
|                                                               | Record/Shutter | Démarre/arrêter la lecture de notre vocale.<br>(                                                                 |  |
| Audio & Vidéo Record Démarrer la                              |                | Démarrer la lecture du fichier.                                                                                  |  |
|                                                               | Record         | Mettre en pause/poursuivre la lecture.                                                                           |  |
| Audio & Vidéo<br>(en lecture)                                 | Joystick       | Se déplacer vers la gauche ou vers la droite<br>pour le retour rapide ou l'avance rapide de<br>la lecture.       |  |
|                                                               | Shutter        | Arrêter la lecture.                                                                                              |  |
|                                                               | Zoom-T/W       | Augmenter/diminuer le volume du son.                                                                             |  |

# Lire de la musique MP3 (1)

#### \* Copier des fichiers MP3 vers le caméscope

Avant de lire de la musique MP3, Il vous faut brancher le caméscope à un ordinateur et y enregistrer des fichiers MP3.

#### Brancher le caméscope sur votre PC.

Brancher le caméscope sur un PC à l'aide du câble USB. Pour les détails sur la façon de brancher le caméscope sur votre PC, voir page 35.

#### 2 Basculez le caméscope en mode [Disque]. Une fois le caméscope branché sur le PC, le caméscope s'allume.

Une fois le caméscope branché sur le PC, le caméscope s'allume. Sélectionnez l'élément [Disque] dans le menu pop-up et déplacez le Joystick vers la droite ( ) pour confirmer.

Note : Si le réglage [Mode USB] est modifié, le menu ne s'affiche pas. Voir page 30 pour plus de détails.

# **3** Copier des fichiers vers le caméscope.

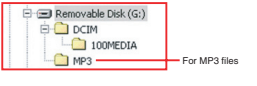

Double cliquez sur [Poste de travail] pour y trouver le disque amovible. Créez un dossier [MP3] sur le disque amovible si vous n'en voyez pas déjà un, et copiez y les fichiers MP3 destinés à la lecture.

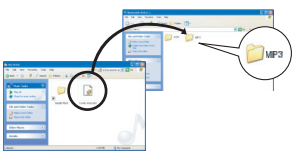

- Si vous utilisez Windows 98SE et que votre ordinateur ne détecte pas correctement le caméscope, il vous faut peut-être d'abord installer le pilote. Voir page 33~34 pour plus de détails.
- Les fichiers MP3 doivent être placés dans le dossier [MP3] pour la lecture.

Vous pouvez lire les chansons MP3 en affichant les paroles. Pour activer cette fonction, il vous faut copier les fichiers au format LRC dans le dossier [MP3], en nommant ces fichiers LRC comme les chansons correspondantes. Par exemple, si une chanson se nomme A.MP3, le fichier LRC doit s'appeler A.LRC. Vous pouvez rechercher les fichiers de paroles que vous souhaitez sur Internet.

# Lire de la musique MP3 (2)

#### Lire de la musique en mode MP3

#### Allumer le caméscope et basculer en mode MP3.

Allumez le caméscope. Appuyez sur le bouton Mode/Retour ( $\underbrace{\text{MOE}}_{\text{CM}}$ ) et utilisez le Joystick ( $\Delta \nabla$ ) pour sélecter le mode MP3. Déplacez alors le joystick vers la droite ( $\triangleright$ ) pour confirmer.

### $\mathbf{2}$ Trier les fichiers MP3.

Les fichiers MP3 sont triés par album, par artiste ou par groupe favori de 1-3. Les attributs album et artiste sont constitués par les tag ID3 stockés avec le fichier MP3 correspondant. Les groupes favoris peuvent être définis manuellement, et donc vous pouvez trier vos chansons en différents groupes favoris.

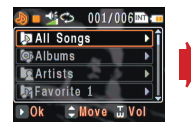

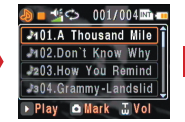

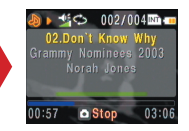

### **3** Utilisation du mode MP3:

| Type de fichier         | Bouton                    | Fonction                                                                                                   |  |
|-------------------------|---------------------------|----------------------------------------------------------------------------------------------------|--|
| MP3<br>(pas en lecture) | Record ou<br>Joystick (▷) | Démarrer la lecture du titre.                                                                              |  |
|                         | Shutter                   | Marquer la chanson en tant que groupe favori 1~3.                                                          |  |
|                         | Zoom-T/W                  | Augmenter/diminuer le volume du son.                                                                       |  |
| MP3<br>(en lecture)     | Record                    | Mettre en pause/poursuivre la lecture.                                                                     |  |
|                         | Joystick                  | Se déplacer vers la gauche ou vers la droite<br>pour le retour rapide ou l'avance rapide de<br>la lecture. |  |
|                         | Shutter                   | Arrêter la lecture.                                                                                        |  |
|                         | Zoom-T/W                  | Augmenter/diminuer le volume du son.                                                                       |  |

Lors de la lecture de musique MP3, vous pouvez fermer l'écran LCD, pour l'éteindre économiser de l'énergie.

# Visualiser l'affichage sur un téléviseur

Reliez votre caméscope et le téléviseur avec le câble accessoire AV pour un affichage en temps réel. Vous pouvez afficher vos clips vidéo, vos photos et enregistrements audio directement sur votre téléviseur, pour les partager avec votre famille et vos amis.

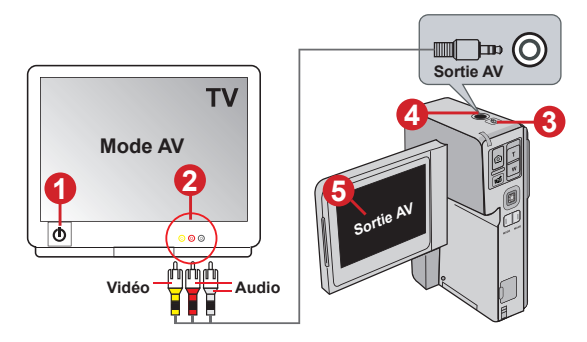

- Allumer votre téléviseur et basculer en mode AV.
- 2 Reliez les extrémités audio et vidéo du câble AV aux ports [Entrée Vidéo/Audio] du téléviseur.
- **3** Allumer le caméscope.
  - Brancher l'autre extrémité du câble AV sur votre caméscope.
- 5 Sélectionnez l'élément [Sortie AV] dans le menu pop-up. Déplacez alors le joystick vers la droite (▷) pour confirmer.

Note : Si le réglage [Mode AV] est modifié, le menu ne s'affiche pas. Voir page 30 pour plus de détails.

# **Opérations avancées**

# Utilisation du Menu

Les éléments du menu offrent plusieurs options pour vous permettre d'affiner les fonctions du caméscope. Le tableau suivant donne les détails sur l'utilisation du menu.

| Comment                                               | Action                                                                            |
|-------------------------------------------------------|-----------------------------------------------------------------------------------|
| Afficher le menu                                      | Appuyez sur le bouton Menu/OK ( MENU ).                                           |
| Déplacer la boîte de<br>sélection                     | Utilisez le joystick pour vous déplacer vers le haut<br>ou vers le bas.           |
| Entrer dans un sous-<br>menu/ Confirmer un<br>élément | Appuyez sur le bouton Menu/OK ( K) ou<br>déplacez le Joystick vers la droite ( ). |
| Quitter le menu/Revenir<br>au menu supérieur          | Appuyez sur le bouton Mode/Retour (                                               |

# Illustration du menu

| Onglet de travail     | -iR iB        | 13    | —— Onglet grisé * |
|-----------------------|---------------|-------|-------------------|
| Boîte de sélection —— | Веер          | On î  |                   |
|                       | Boot Movie    | On    |                   |
|                       | Power Off     | Off   | Elément du menu   |
|                       | Clock         | 21:56 |                   |
| Astuce bouton         | 🛥 Back 💲 Move | ▶ Set |                   |

Note : Un onglet grisé, s'il existe, indique que davantage d'éléments peuvent être sélectionnés et réglés dans l'onglet. Pour accéder à ces éléments, déplacez la boîte de sélection dans la rangée des onglets pour basculer vers l'onglet grisé.

# Eléments de menu du mode DV/DSC (1)

 $\label{eq:Allumer} \text{Allumer} \rightarrow \text{Appuyez sur le bouton Menu/OK (} \underset{\text{\tiny NOK}}{\texttt{MENU}} \text{)}.$ 

| ( 🌮 - Eléments DV)                     |                         |                                                                                                    |  |
|----------------------------------------|-------------------------|----------------------------------------------------------------------------------------------------|--|
| Elément                                | Option                  | Description                                                                                                    |  |
|                                        | VGA                     | Règle la résolution du film sur 640x480.                                                                                                    |  |
| Tallie                                 | QVGA                    | Règle la résolution du film sur 320x240.                                                                                                    |  |
| Bal. Blancs<br>(Balance<br>des blancs) | Auto                    | Le caméscope règle automatiquement la<br>balance des blancs.                                                                                                    |  |
|                                        | Ensoleillé              | Ce réglage convient pour les enregistrements<br>en extérieur par temps ensoleillé.                                                                                                    |  |
|                                        | S Nuageux               | Ce réglage convient pour les enregistrements<br>en extérieur par temps nuageux ou ombragé.                                                                                                    |  |
|                                        | Fluorescent             | Ce réglage convient pour les enregistrements<br>en intérieur sous éclairage fluorescent, ou<br>dans des environnements à température de<br>couleur élevée.                                                                                                    |  |
|                                        | لي<br>مريع<br>Tungstène | Ce réglage convient pour les enregistrements<br>en intérieur sous éclairage tungstène, ou<br>dans des environnements à température de<br>couleur basse.                                                                                                    |  |
|                                        | Normal                  | Effectue les enregistrements en couleurs naturelles.                                                                                                    |  |
| Effets                                 | Classique               | Effectue les enregistrements en couleurs de tonalité sépia.                                                                                                    |  |
|                                        | N&B                     | Effectue les enregistrements en noir et blanc.                                                                                                    |  |
| EV<br>(Valeur<br>d'exposition)         | +3 ~ -3                 | Règle manuellement l'exposition pour obtenir<br>un meilleur effet lorsque l'image prévisualisée<br>apparaît trop sombre ou trop claire. Une<br>valeur positive indique que l'image sera plus<br>claire que de normale; tandis qu'une valeur<br>négative rendra l'image plus sombre. |  |
| Stabilisateur                          | Marché/Arrêt            | Activer le stabilisateur peut réduire le flou<br>de bouger.                                                                                                    |  |

23

# Eléments de menu du mode DV/DSC (2)

| ( 鹛 - Eléments DV) |              |                                                                         |
|--------------------|--------------|-------------------------------------------------------------------------|
| Elément            | Option       | Description                                                             |
| Photo de nuit      | Marché/Arrêt | Ce réglage vous permet de prendre<br>un clip vidéo avec un fond sombre. |

| ( @ - Eléments DSC)        |     |                                                                                                    |
|----------------------------|-----|----------------------------------------------------------------------------------------------------|
| Elément Option Description |     | Description                                                                                                    |
| Taille<br>(image)          | 10M | Règle la résolution image sur 3584x2688.<br>Permet d'imprimer des photos jusqu'à 8"x12".                          |
|                            | 8M  | Règle la résolution image sur 3264x2448.<br>Permet d'imprimer des photos jusqu'à 8"x10".                          |
|                            | 6M  | Règle la résolution image sur 2832x2128.<br>Permet d'imprimer des photos jusqu'à 6"x8".                           |
|                            | 5M  | Règle la résolution image sur 2592x1944.<br>Permet d'imprimer des photos jusqu'à 5"x7"<br>ou 6"x8".               |
|                            | 3M  | Règle la résolution image sur 2048x1536.<br>Permet d'imprimer des photos jusqu'à 4"x6"<br>ou 5"x7".               |
|                            | VGA | Règle la résolution image sur 640x480. Les<br>images prise peuvent être visualisées sur un<br>écran d'ordinateur. |

# Eléments de menu du mode DV/DSC (3)

| ( ៉ Eléments DSC)                         |              |                                                                                                    |
|-------------------------------------------|--------------|----------------------------------------------------------------------------------------------------|
| Elément                                   | Option       | Description                                                                                                    |
| Note vocale                               | Marché/Arrêt | Si activé, il vous est proposé d'ajouter<br>un mémo vocal après chaque cliché.<br>L'enregistrement de mémo vocaux vous<br>permet de les ajouter à vos images. Voici<br>quelques astuces pour l'utilisation de cette<br>fonction:<br>1. Chaque note vocale peut durer jusqu'à 10<br>secondes.<br>2. Vous pouvez ajouter un mémo vocal<br>immédiatement lorsque vous revisualisez<br>l'image en mode lecture.<br>3. Vous pouvez ajouter une note vocale par<br>image.<br>4. Vous pouvez supprimer la note vocale en<br>mode d'enregistrement vocal. L'image en elle-<br>même reste intacte. |
| EV<br>(Valeur<br>d'exposition)            | +3 ~ -3      | Règle manuellement l'exposition pour obtenir<br>un meilleur effet lorsque l'image prévisualisée<br>apparaît trop sombre ou trop claire. Une valeur<br>positive indique que l'image sera plus claire<br>que de normale; tandis qu'une valeur négative<br>rendra l'image plus sombre.                                                                                                    |
| BAL.<br>BLANCS<br>(Balance<br>des blancs) | Auto         | Le caméscope règle automatiquement la<br>balance des blancs.                                                                                                    |
|                                           | Ensoleillé   | Ce réglage convient pour la prise de vue en<br>extérieur par temps ensoleillé.                                                                                                    |
|                                           | ⊘<br>Nuageux | Ce réglage convient pour la prise de vue en<br>extérieur par temps nuageux ou ombragé.                                                                                                    |
|                                           | Fluorescent  | Ce réglage convient pour la prise de vue en<br>intérieur sous éclairage fluorescent, ou dans<br>des environnements à température de couleur<br>élevée.                                                                                                    |
|                                           | Tungstène    | Ce réglage convient pour la prise de vue en<br>intérieur sous éclairage tungstène, ou dans<br>des environnements à température de couleur<br>basse.                                                                                                    |

# Eléments de menu du mode DV/DSC (4)

| ( @ - Eléments DSC)  |              |                                                                                                    |
|----------------------|--------------|----------------------------------------------------------------------------------------------------|
| Elément              | Option       | Description                                                                                                    |
|                      | Normal       | Prend les images en couleurs naturelles.                                                                                                    |
| Effets               | Classique    | Prend les images en couleurs de tonalité<br>sépia.                                                                                                    |
|                      | N&B          | Prend les images en noir et blanc.                                                                                                    |
| Impr. Date           | Marché/Arrêt | Activez cette fonction pour imprimer une<br>marque de date sur chaque image.                                                                                                    |
| Rafale               | Marché/Arrêt | Activer cette fonction vous permet de<br>prendre des vues en rafale en maintenant<br>le déclencheur enfoncé. Le nombre de vues<br>est limité par l'espace mémoire. Notez que<br>dans des environnements sombres, seule la<br>première vue bénéficiera du déclenchement<br>du flash.                                                                                                    |
| Panorama             | Marché/Arrêt | Lorsque cette fonction est activée, à chaque<br>fois que vous prenez une photo, une petite<br>partie de l'image apparaît à gauche de l'écran,<br>pour vous permettre de composer la vue<br>suivant en faisant correspondre la scène.<br>Vous pouvez ensuite éditer ces images sur<br>un PC et les "coudre" pour former une image<br>panoramique.                                                    |
| Avertisseur<br>flash | Marché/Arrêt | Activez cette fonction pour voir un message<br>vous rappelant de ne pas bloquer le flash<br>lorsqu'il est déclenché.                                                                                                    |
| Photo de<br>nuit     | Marché/Arrêt | Ce réglage vous permet de prendre une<br>photographie avec un fond sombre. Puisque<br>la vitesse d'obturation ralentit lors de la prise<br>de vue dans des lieux sombres, nous vous<br>recommandons d'utiliser un trépied pour<br>éliminer le flou lié aux mouvements de mains.<br>Note: En mode de scène de nuit, vous<br>devez ajuster manuellement le zoom en<br>appuyant le manche vers le bas. |

### Eléments de menu du mode Lecture

 $\begin{array}{l} \mbox{Allumez} \rightarrow \mbox{Appuyez} \ \mbox{sur le bouton Mode/Retour} ( \underbrace{\mbox{mom}}_{\mbox{post}}) . \rightarrow \\ \mbox{Passez en mode Lecture} ( \underbrace{\mbox{m}}_{\mbox{post}}) \rightarrow \mbox{Appuyez} \ \mbox{sur le bouton } \\ \mbox{Menu/OK} ( \underbrace{\mbox{m}}_{\mbox{post}}) . \end{array}$ 

| Elément                        | Option        | Description                                                                                                    |
|--------------------------------|---------------|----------------------------------------------------------------------------------------------------|
| Supprimer                      | Oui/Non       | Supprime le fichier de l'image en cours (et la note vocale), de la vidéo ou de l'audio.                                                                                        |
| Suppr. tous                    | Oui/Non       | Supprime tous les fichiers images, notes vocales, vidéo/audio stockés dans la mémoire.                                                                                         |
| Trier des<br>fichiers          | RLL<br>Tous   | Affiche tous les types d'enregistrements.                                                                                                    |
|                                | Cliché        | N'affichage que les clichés.                                                                                                    |
|                                | لِطَ<br>Vidéo | N'affiche que les clips vidéo.                                                                                                    |
|                                | C ල<br>Audio  | N'affiche que les clips audio.                                                                                                    |
| Informations<br>sur le fichier | Marché/Arrêt  | Activez cette fonction pour visualiser les<br>informations sur le fichier, telles que nom du<br>fichier, taille, dateetc.                                                      |
| Note<br>vocale                 | Oui/Non       | Ajoute une note vocale au cliché. S'il existe<br>déjà une note vocale pour l'image, en ajouter<br>une remplace l'ancienne. Cette fonction ne<br>s'applique qu'aux images JPEG. |
| lcône                          | Marché/Arrêt  | Si l'option lcône est désactivée, aucune icône de<br>l'OSD n'est affichée sur le LCD.                                                                                          |

### Eléments de menu du mode MP3

 $\begin{array}{l} \mbox{Allumez} \rightarrow \mbox{Appuyez} \ \mbox{sur le bouton Mode/Retour} ( (\mbox{week}) \ ). \rightarrow \mbox{Passez en mode MP3} ( \ \mbox{D} \ ) \rightarrow \mbox{Appuyez} \ \mbox{sur le bouton Menu/OK} (\mbox{week}) \ ). \end{array}$ 

| Elément                 | Option                      | Description                                                                                                    |  |  |  |
|-------------------------|-----------------------------|----------------------------------------------------------------------------------------------------|--|--|--|
|                         | C<br>Tous                   | Répète la lecture de tous les fichiers de la liste<br>en cours.                                                                                                    |  |  |  |
| Mode                    | ්<br>Unique                 | Répète la lecture du titre en cours à l'infini.                                                                                                    |  |  |  |
| lecture                 | 25<br>Aléatoire             | Répète la lecture de tous les fichiers de la liste en<br>cours dans un ordre aléatoire.                                                                                                    |  |  |  |
|                         | Arrêt                       | Désactive la répétition. La musique s'arrête une<br>fois tous les titres lus.                                                                                                    |  |  |  |
| EQ                      | Arrêt~<br>15 EQ<br>réglages | Sélectionnez l'un des réglages EQ prédéfinis à<br>partir du menu. Vous pouvez choisir un EQ qui<br>convient le mieux à la musique que vous écoutez<br>ou désactiver l'EQ pour apprécier le son d'origine                                                                                                    |  |  |  |
|                         | Stéréo                      | Traite les signaux sonores des voies gauche et<br>droite, pour reproduire une sortie stéréo. Si les<br>deux voies contiennent des signaux mono, la<br>sortie est mono.                                                                                                    |  |  |  |
| Audio                   | Gauche                      | Traite les signaux sonores de la voie gauche et<br>ignore ceux de la voie droite.                                                                                                    |  |  |  |
|                         | Droite                      | Traite les signaux sonores de la voie droite et<br>ignore ceux de la voie gauche.                                                                                                    |  |  |  |
|                         | Supprimer<br>voix           | Baisse le niveau des voix pour la chanson, ressemblant ainsi à un effet Kara OK.                                                                                                    |  |  |  |
| Verrouillage<br>touches | Marché/<br>Arrêt            | Si activé, toutes les touches sont verrouillées<br>lorsque vous lisez des MP3, au bout de 10<br>secondes sans action sur une touche. Pour<br>récupérer le contrôle, appuyez sur toute touche et<br>il vous est demandé d'appuyez sur le bouton de<br>Mode. Appuyez alors sur le bouton de Mode pour<br>désactiver le verrouillage des touches. Notez que<br>l'utilisation de la télécommande n'est pas affectée<br>par ce réglage. |  |  |  |

28

### Eléments de menu du mode d'enregistrement vocal

 $\begin{array}{l} \mbox{Allumez} \rightarrow \mbox{Appuyez} \ \mbox{sur le bouton Mode/Retour} ( \begin{array}{c} \mbox{Homes} \\ \mbox{Appuyez} \ \mbox{sur le bouton Menu/OK} ( \begin{array}{c} \mbox{Homes} \\ \mbox{Homes} \end{array} ) \rightarrow \mbox{Appuyez} \ \mbox{sur le bouton Menu/OK} ( \begin{array}{c} \mbox{Homes} \\ \mbox{Homes} \end{array} ). \end{array}$ 

| Elément                   | Option   | Description                                                                                                    |
|---------------------------|----------|----------------------------------------------------------------------------------------------------|
| Compression               | uLaw     | Compresse les données sonores pour<br>économiser de l'espace mémoire aux dépens<br>de la qualité sonore.                                                                                                    |
| Compression               | PCM      | Description           Compresse les données sonores pour<br>économiser de l'espace mémoire aux dépens<br>de la qualité sonore.           La qualité sonore reste intacte. La production<br>d'une meilleur qualité sonore se fait aux<br>dépens de l'espace mémoire.           Règle le taux d'échantillonnage audio. Plus<br>la valeur est élevée, meilleure est la qualité<br>sonore.           Supprime l'enregistrement vocal en cours.           Supprime tous les enregistrements vocaux. |
| Taux<br>d'échantillonnage | 8K ~ 44K | Règle le taux d'échantillonnage audio. Plus<br>la valeur est élevée, meilleure est la qualité<br>sonore.                                                                                                    |
| Supprimer                 | Un       | Supprime l'enregistrement vocal en cours.                                                                                                    |
| Supprimer                 | Tous     | Supprime tous les enregistrements vocaux.                                                                                                    |

Si vous aviez enregistré des notes vocales pour vos images, celles-ci n'apparaissent pas dans la liste en mode d'enregistrement vocal Les notes vocales sont traitées comme des enregistrements vocaux normaux et vous pouvez les supprimer également. Voir page 25 pour plus de détails.

### Eléments de menu du mode Réglage (1)

Allumez → Appuyez sur le bouton Mode/Retour ( ) → Passez en mode Réglage ( ) → Appuyez sur le bouton Menu/OK ( ).

| Elément              | Option       | Description                                                                                                    |  |  |
|----------------------|--------------|----------------------------------------------------------------------------------------------------|--|--|
| Bip                  | Marché/arrêt | Active ou désactive le bip sonore lors des<br>pressions sur les touches.                                                                                                    |  |  |
| Film de<br>démarrage | Marché/arrêt | Description           Active ou désactive le bip sonore lors des<br>pressions sur les touches.           Active/désactive la séquence de film à l'allumag<br>du caméscope.           Définit au bout de combien de temps le<br>caméscope s'éteint en cas d'inactivité. Un<br>réglage sur [Arrét] implique que le caméscope<br>reste allumé jusqu'à arriver à bout de batterie.           Règle la date et l'heure.           Lorsque vous le branchez sur un PC, le<br>caméscope passe automatiquement en mode<br>[Disque] (disque amovible).           Lorsque vous le branchez sur un PC, le<br>caméscope passe automatiquement en mode<br>[Disque] (disque amovible).           Lorsque vous le branchez sur un PC, le<br>caméscope passe automatiquement en mode<br>[PC Cam].           Lorsque vous le branchez sur un PC, la charge<br>de la batterie démarre automatiquement.           Lorsque vous le branchez sur un PC, la charge<br>de la batterie démarre automatiquement.           Lorsque vous le branchez sur un pC, la charge<br>de la batterie démarre automatiquement.           Lorsque vous le branchez sur un périphérique, I<br>caméscope passe automatiquement.           Lorsque vous le branchez sur un périphérique, I<br>caméscope passe automatiquement en mode de<br>connexion souhaité.           Lorsque vous le branchez sur un périphérique, I<br>caméscope passe automatiquement en mode de<br>connexion [Ecouteurs].           Lorsque vous le branchez sur un périphérique, I<br>caméscope passe automatiquement en mode de<br>connexion [Scotie AV].           Lorsque vous le branchez sur un périphérique, I<br>caméscope passe automatiquement en mode de<br>connexion [Sortie AV]. |  |  |
| Arrêt auto           | Arrêt~ 5min  | Définit au bout de combien de temps le<br>caméscope s'éteint en cas d'inactivité. Un<br>réglage sur [Arrêt] implique que le caméscope<br>reste allumé jusqu'à arriver à bout de batterie.                                                                                                    |  |  |
| Date/heure           | -            | Règle la date et l'heure.                                                                                                    |  |  |
|                      | Menu         | Lorsque vous le branchez sur un PC, le<br>caméscope affiche un menu pour vous permettre<br>de choisir le mode de connexion souhaité.                                                                                                    |  |  |
|                      | Disque       | Lorsque vous le branchez sur un PC, le<br>caméscope passe automatiquement en mode<br>[Disque] (disque amovible).                                                                                                    |  |  |
| Mode USB             | PC Cam       | Lorsque vous le branchez sur un PC, le<br>caméscope passe automatiquement en mode<br>[PC Cam].                                                                                                    |  |  |
|                      | Chargeur     | Lorsque vous le branchez sur un PC, la charge<br>de la batterie démarre automatiquement.                                                                                                    |  |  |
|                      | Imprimante   | Lorsque vous le branchez sur une imprimante<br>compatible PictBridge, le caméscope passe<br>automatiquement en mode [Imprimante].                                                                                                    |  |  |
|                      | Menu         | Lorsque vous le branchez sur un périphérique, le<br>caméscope affiche un menu pour vous permettre<br>de choisir le mode de connexion souhaité.                                                                                                    |  |  |
| Made AV              | Ecouteurs    | Lorsque vous le branchez sur un périphérique, le<br>caméscope passe automatiquement en mode de<br>connexion [Ecouteurs].                                                                                                    |  |  |
| Mode AV              | Sortie AV    | Lorsque vous le branchez sur un périphérique, le<br>caméscope passe automatiquement en mode de<br>connexion [Sortie AV].                                                                                                    |  |  |
|                      | AV-in        | Lorsque vous le branchez sur un périphérique, le<br>caméscope passe automatiquement en mode de<br>connexion [AV-in].                                                                                                    |  |  |

30

# Eléments de menu du mode Réglage (2)

| Elément               | Option    | Description                                                                                                    |  |  |
|-----------------------|-----------|----------------------------------------------------------------------------------------------------|--|--|
| Langue                | -         | Règle langue de l'OSD (menu sur écran).                                                                                                    |  |  |
|                       | NTSC      | Cette option convient pour l'Amérique, Taiwan, le Japon et la Corée.                                                                                                    |  |  |
| Mode TV               | PAL       | Cette option convient pour l'Allemagne,<br>l'Angleterre, l'Italie, la Hollande, la Chine, le<br>Japon et Hongkong.                                                                                                    |  |  |
| Fréquence             | 50Hz/60Hz | Règle la fréquence de scintillement sur 50Hz ou<br>60Hz. Voir page 45 pour plus de détails.                                                                                                    |  |  |
| Parcourir<br>fichiers | -         | Démarre un mini programme qui vous permet<br>de gérer les fichiers stockés en mémoire. Cette<br>fonction est pratique pour gérer les fichiers MP3<br>et autres données enregistrées temporairement<br>en móde Lecture.<br>NOCIMINIOMEDIA<br>PICTO001.JPG<br>PICTO002.JPG<br>PICTO003.JPG<br>PICTO003.JPG<br>PICTO004.JPG<br>PICTO004.JPG<br>PICTO004.JPG<br>PICTO004.JPG<br>PICTO004.JPG<br>Delcte<br>PIC Strategie<br>NOCIMINOWEDIA<br>Composition<br>Delcte<br>PIC Strategie<br>NOCIMINOWEDIA<br>Composition<br>Delcte<br>PIC Strategie<br>NOCIMINOWEDIA<br>PICTO004.JPG<br>PICTO004.JPG<br>PICTO004.JPG<br>PICTO004.JPG<br>PICTO004.JPG<br>PICTO004.JPG<br>Delcte<br>PIC Strategie<br>NOCIMINOWEDIA<br>PICTO004.JPG<br>PICTO004.JPG<br>PICTO004.J |  |  |
| Formater              | Oui/Non   | Formate le support de stockage. Notez que tous<br>les fichiers stockés sur le support disparaissent.                                                                                                    |  |  |
| Défaut                | Oui/Non   | Restaure les réglages d'usine par défaut. Notez<br>que vos réglages en cours seront effacés.                                                                                                    |  |  |

### Eléments de menu du mode Réglage (3)

- Avant d'utiliser la commande [Imprimante] dans le menu [Mode USB], il vous faut relier le caméscope à une imprimante compatible PictBridge via le câble accessoire USB:
  - 1) Allumez le caméscope.
  - 2) Réglez le mode USB du caméscope sur [Imprimante] (page 30).
  - Ouvrez le cache du connecteur et branchez y une extrémité du câble accessoire USB sur le caméscope.

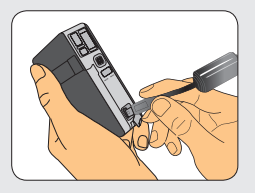

4) Brancher l'autre extrémité du câble USB sur l'imprimante.

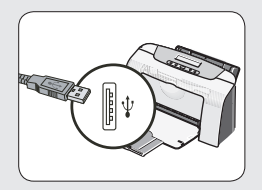

5) Allumez l'imprimante.

# Copier des fichiers vers votre PC

# Installer le pilote sur votre PC

Il vous faut installer le pilote de l'appareil pour permettre de lire les clips vidéo sur votre PC. Pour installer le logiciel:

#### Insérez le CD du pilote.

Allumez votre ordinateur. Placez alors le CD accessoire dans le lecteur CD-ROM.

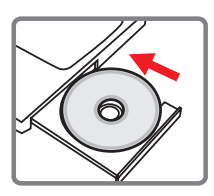

Ne reliez pas l'appareil à votre ordinateur pour l'instant.

Fermez toutes les autres applications qui tournent sur votre ordinateur.

Si l'écran de démarrage automatique n'apparaît pas automatiquement, double cliquez sur Poste de Travail puis sur le lecteur CD-ROM. Puis démarrez le programme Setup.exe manuellement.

### 2 Démarrer l'installation.

Cliquez sur l'icône 🧕 pour lancer l'installation du pilote.

#### Note pour les utilisateurs de Windows 2000:

Pendant le processus d'installation, un message d'avertissement sur la signature numérique peut apparaître deux fois ou plus. Veuillez cliquer sur **Oui** pour continuer le processus. Le logiciel est entièrement compatible avec le système d'exploitation Windows 2000.

### Installer le pilote sur votre PC (suite)

# **3** Installez le pilote.

L'Assistant d'installation apparaît ensuite et installe le programme automatiquement. Cliquez sur **Suivant** et suivez les instructions à l'écran pour terminer l'installation.

#### 4 Installez les codecs.

Une fois l'installation du pilote terminée, le programme vous demande d'installer les **Windows Media Player Codecs**. Si vous n'êtes pas certain si les codecs sont déjà installés sur votre ordinateur, veuillez cliquer sur **Oui** et suivre les instructions à l'écran pour terminer l'installation.

### **5** Installez Direct X 9.0c ou supérieur.

Une fois l'installation des codecs terminée, il vous est demandé d'installer **Direct X 9.0c** ou supérieur si le programme n'a pas déjà été installé sur votre ordinateur. Veuillez cliquer sur **Oui** pour continuer.

Les Windows Media Player Codecs et Direct X 9.0c ou supérieur sont nécessaires pour visualiser les clips vidéo enregistrés avec l'appareil.

### 6 Redémarrez l'ordinateur.

Une fois l'installation terminée, il est possible que vous deviez redémarrer votre ordinateur pour que le pilote prenne effet.

### Brancher le caméscope sur votre PC

#### Allumer votre ordinateur et brancher une extrémité du câble USB sur l'ordinateur.

Assurez-vous que le connecteur et le port USB sont bien alignés.

### 2 Brancher l'autre extrémité du câble USB sur votre caméscope.

Le caméscope s'allume. Sélectionnez l'élément [Disque] dans le menu pop-up et déplacez le Joystick vers la droite ( > ) pour confirmer.

Note : Si le réglage [Mode USB] est modifié, le menu ne s'affiche pas. Voir page 30 pour plus de détails.

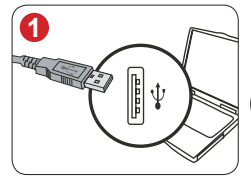

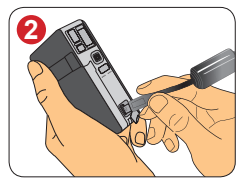

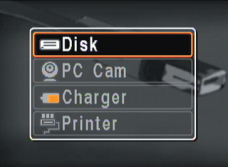

Sélectionnez [Disque] pour le stockage de masse

#### Note aux utilisateurs de Windows 2000/XP/ME:

Si vous voulez débrancher le caméscope de l'ordinateur, veuillez suivre ces étapes:

- 1. Double cliquez sur 🌭 dans la barre de tâches.
- 2. Cliquez sur 🕰 (Disque USB), puis sur Arrêter.
- Sélectionnez le caméscope lorsque l'écran de confirmation apparaît et cliquez sur OK.
- 4. Suivez les instructions à l'écran pour débrancher le caméscope de l'ordinateur en toute sécurité.

### Copier des fichiers vers votre PC

Cette étape dépend de votre système d'exploitation:

# Pour les utilisateur de Windows XP:

Une fois l'appareil relié à l'ordinateur, une fenêtre de dialogue apparaît automatiquement. Veuillez sélectionner l'élément Open folder to view files using Windows Explorer (Ouvrir le dossier pour visualiser les fichiers à l'aide de l'Explorateur Windows) et cliquez sur OK.

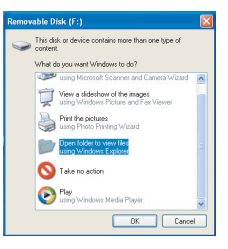

#### Pour les utilisateurs de Windows 2000/ME/98SE:

Double cliquez sur **Poste de Travail**. Puis double cliquez sur l'icône du disque amovible qui vient d'apparaître.

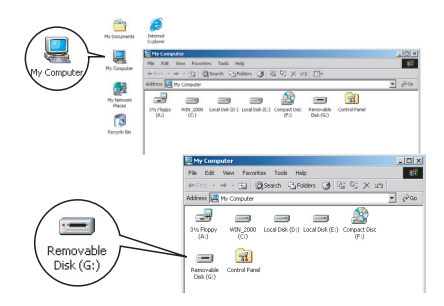

# Copier des fichiers vers votre PC (suite)

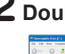

# **2** Double-cliquez sur le dossier de fichiers **DCIM**.

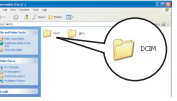

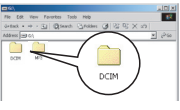

Windows XP

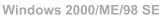

### **3** Double-cliquez sur le dossier de fichiers 100MEDIA.

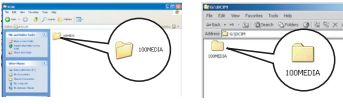

Windows XP

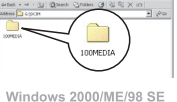

#### 4 Glisser le fichier cible vers Mes Documents ou vers le dossier de destination.

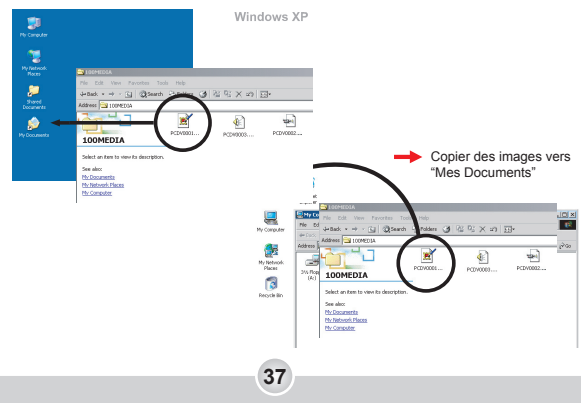

# • Visualiser/Lire des fichiers sur votre PC

Double-cliquez sur **Mes Documents** ou tout autre dossier où vos fichiers sont stockés.

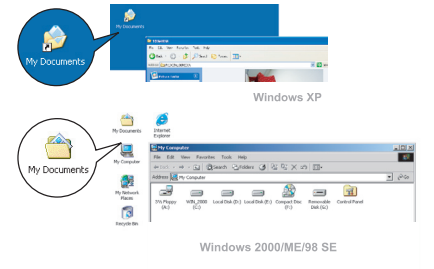

2 Double-cliquez sur le fichier souhaité, et le fichier s'ouvre avec le programme correspondant au type de fichier.

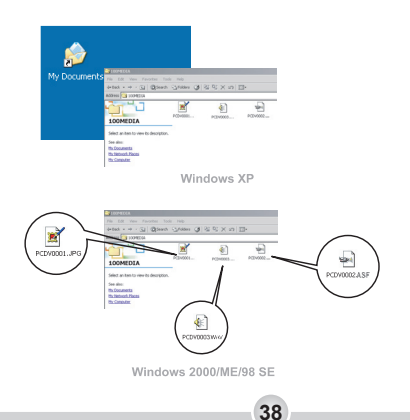

### Emplacement du fichier

Après avoir relié l'appareil à votre ordinateur, un disque amovible apparaît dans votre ordinateur. Le disque amovible représente en fait le support de stockage de votre appareil. Sur ce disque, vous pouvez trouver tous vos enregistrements. Référez-vous à la figure ci-dessous pour voir où sont stockés vos fichiers.

| Folders                 |                                            |
|-------------------------|--------------------------------------------|
| 🗹 Desktop               |                                            |
| 🗄 🖄 My Documents        |                                            |
| 🖻 🖳 My Computer         |                                            |
| 🕀 🛃 31⁄2 Floppy (A:)    |                                            |
| 😟 🚍 WIN_2000 (C:)       |                                            |
| 😟 🚍 Local Disk (D:)     |                                            |
| 🗉 🚍 Local Disk (E:)     |                                            |
| 😟 🏖 V23 (F:)            |                                            |
| 🖃 🖃 Removable Disk (G:) |                                            |
| DCIM                    |                                            |
|                         | - Pour les fichiers multimédia.            |
| МРЗ —                   | <ul> <li>Pour les fichiers MP3.</li> </ul> |
| 😟 🐼 Control Panel       |                                            |
| 🗄 📴 My Network Places   |                                            |

# Utilisation de la PC Caméra

### Installation du pilote et du logiciel PC Caméra

Pour tirer parti de la fonction PC Caméra, il vous faut installer le pilote ainsi que le logiciel approprié qui prend en charge l'utilitaire Webcam. Vous pouvez choisir et installer votre propre logiciel préféré (ex. MSN Messenger, Yahoo Messenger...) dans ce but. Pour l'installation du pilote, veuillez voir page 33.

# Démarrage de l'application (1)

#### Brancher le caméscope sur votre PC.

Branchez une extrémité du câble USB sur votre PC et l'autre sur le caméscope. Assurez-vous que le connecteur et le port USB sont bien alignés.

#### 2 Basculez le caméscope en mode [PC Cam].

Le caméscope s'allume. Sélectionnez l'élément [PC Cam] dans le menu pop-up et déplacez le Joystick vers la droite ( > ) pour confirmer.

Note : Si le réglage [Mode USB] est modifié, le menu ne s'affiche pas. Voir page 30 pour plus de détails.

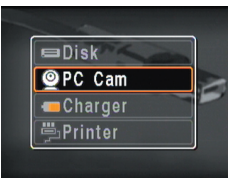

Si vous voulez utiliser la fonction de visioconférence, veuillez installer des programmes tels que *Netmeeting* dans ce but.

40

Note aux utilisateurs de Windows
 ME:
 Lorsque l'écran indiqué apparaît,

veuillez sélectionner Recherche automatiquement un pilote plus adapté et cliquer sur Suivant pour continuer.

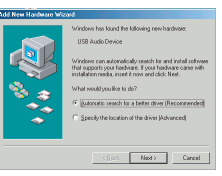

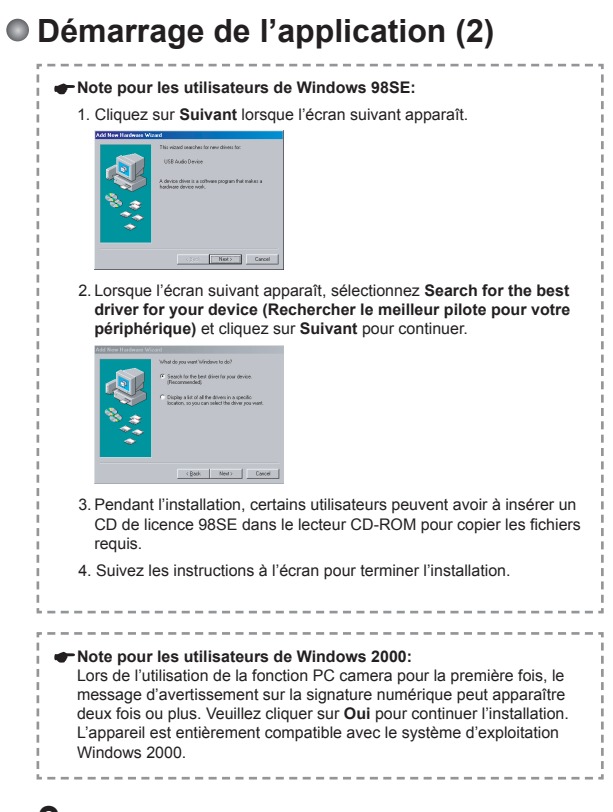

### **3** Lancement du programme PC Caméra.

Une fois le caméscope correctement relié sur le PC et détecté par ce dernier, vous êtes prêt à lancer le programme PC Caméra pour capturer et éditer vos propres films.

# Dépannage

| Lors de l'utilisation de l'appareil photo:                                   |                                                                                                    |                                                                                 |  |  |  |
|------------------------------------------------------------------------------|----------------------------------------------------------------------------------------------------|---------------------------------------------------------------------------------|--|--|--|
| Problème                                                                     | Cause                                                                                                    | Solution                                                                        |  |  |  |
| L'appareil ne                                                                | Les batteries sont<br>déchargées.                                                                                       | Remplacez les batteries.                                                        |  |  |  |
| normalement.                                                                 | Les batteries sont mal<br>installées.                                                                                   | Réinstallez les batteries.                                                      |  |  |  |
| Le caméscope est<br>toujours alimenté<br>mais l'écran LCD<br>n'affiche rien. | Il est possible que vous<br>ayez déplacé le joystick<br>vers la gauche plusieurs<br>fois et donc éteint<br>l'affichage. | Déplacez le joystick de<br>nouveau vers la gauche pour<br>rallumer l'affichage. |  |  |  |
| Ne peut pas prendre                                                          | Plus de mémoire.                                                                                                    | Libérez de l'espace sur la<br>carte SD/MMC ou dans la<br>mémoire interne.       |  |  |  |
| d'images ou de clips<br>vidéo en appuyant<br>sur le déclencheur.             | L'appareil recharge le flash.                                                                                           | Attendre que le flash soit<br>complètement chargé.                              |  |  |  |
|                                                                              | La carte mémoire SD utilisée est "protégée".                                                                            | Rendez la carte SD inscriptible.                                                |  |  |  |
| L'écran LCD<br>affiche le message<br>"ERREUR DE<br>MEMOIRE" ou<br>"ERREUR DE | Le format de la carte<br>mémoire n'est pas<br>compatible avec<br>l'appareil.                                            | Utilisez la fonction<br>"Formater" de l'appareil pour<br>formater la carte.     |  |  |  |
| CARTE". Ou bien<br>l'appareil ne peut<br>pas lire la carte<br>mémoire.       | La carte mémoire est<br>corrompue.                                                                                      | Remplacez la carte mémoire<br>par une nouvelle.                                 |  |  |  |

| Lors de l'utilisation de l'appareil photo:                                                                  |                                                                                                    |                                                                                                    |  |  |
|----------------------------------------------------------------------------------------------------|----------------------------------------------------------------------------------------------------|----------------------------------------------------------------------------------------------------|--|--|
| Problème                                                                                                    | Cause                                                                                                    | Solution                                                                                                    |  |  |
| Je n'ai pas supprimé<br>d'image ni de clip<br>vidéo mais je ne les<br>retrouve pas sur la<br>carte mémoire. | Les enregistrement<br>perdus sont<br>sauvegardés dans la<br>mémoire interne.                                                          | Ceci survient lorsque vous<br>insérez une carte mémoire<br>après avoir pris plusieurs<br>images ou clips vidéo.<br>Vous pouvez accéder à ces<br>fichiers une fois la carte<br>mémoire enlevée. |  |  |
| N'arrive pas à<br>utiliser le flash.                                                                        | Si l'icône de batterie<br>indique une batterie<br>faible, le flash peut<br>être désactivé en<br>raison d'une tension<br>insuffisante. | Remplacez les batteries.                                                                                                    |  |  |
| L'appareil ne<br>répond à aucune<br>action pendant son<br>utilisation.                                      | L'appareil est face à une<br>défaillance logicielle.                                                                                  | Enlevez le pack batterie et<br>remettez-le en place dans le<br>logement. Allumez ensuite<br>l'appareil.                                                                                        |  |  |
| Les images<br>enregistrées<br>apparaissent trop<br>floues.                                                  | La mise au point n'est<br>pas bien réglée.                                                                                            | Réglez la mise au point sur<br>la bonne position.                                                                                                    |  |  |
| Les images<br>enregistrées<br>apparaissent trop<br>sombres.                                                 | L'environnement de<br>la prise de vue ou de<br>l'enregistrement n'avait<br>pas assez de lumière.                                      | Utilisez le flash quand vous<br>prenez des images. Ajouter<br>des sources de lumières<br>lorsque vous enregistrez des<br>clips vidéo.                                                          |  |  |
| Du bruit survient lors<br>de la visualisation<br>d'images sur<br>l'écran LCD ou sur<br>l'ordinateur.        | Le réglage de fréquence<br>ne correspond pas au<br>standard du pays où<br>vous séjournez.                                             | Réglez le paramètre de<br>fréquence. Pour plus<br>d'informations, veuillez vous<br>référer au tableau "Réglages<br>de Fréquence" page 45.                                                      |  |  |

| Relier l'appareil à votre PC:                                                                     |                                                                                  |                                                                                                    |  |  |
|---------------------------------------------------------------------------------------------------|----------------------------------------------------------------------------------|----------------------------------------------------------------------------------------------------|--|--|
| Problème                                                                                          | Cause                                                                            | Solution                                                                                                    |  |  |
| Je n'arrive pas à<br>lire de clip vidéo sur<br>mon ordinateur.                                    | Le pilote ou le logiciel<br>n'est pas installé sur<br>l'ordinateur.              | Installez Direct X 9.0c ou<br>supérieur et les Windows<br>Media 9.0 Codecs pour<br>résoudre ce problème. Voir<br>page 33 les détails relatifs à<br>l'installation du logiciel ou allez<br>sur <u>http://www.microsoft.com</u><br>pour télécharger les fichiers<br>requis. |  |  |
| L'installation du<br>pilote échoue.                                                               | L'installation s'est<br>terminée anormalement.                                   | Enlevez le pilote et les autres<br>programmes associés. Suivez<br>les étapes d'installation du<br>manuel pour réinstaller le<br>pilote.                                                                                                    |  |  |
|                                                                                                   | L'appareil a été relié au<br>PC via le câble USB<br>avant d'installer le pilote. | Installez le pilote avant de<br>brancher votre câble USB.                                                                                                    |  |  |
| L'écran de TV<br>n'affiche rien après<br>avoir relié l'appareil<br>à la TV.                       | L'appareil n'est pas bien<br>relié à la TV.                                      | Rebranchez l'appareil à la TV correctement.                                                                                                    |  |  |
| Un conflit avec<br>d'autres appareils<br>ou périphériques de<br>capture installés est<br>survenu. | Le périphérique n'est<br>pas compatible avec<br>l'appareil.                      | Si vous avez tout autre<br>appareil ou périphérique de<br>capture installé sur votre<br>ordinateur, veuillez enlevez<br>complètement l'appareil et<br>son pilote de l'ordinateur pour<br>éviter le conflit.                                                               |  |  |
| Du bruit de fond<br>apparaît sur l'écran<br>d'ordinateur en<br>utilisation de<br>visioconférence. | Le réglage de fréquence<br>ne correspond pas au<br>pays où vous résidez.         | Ajustez le réglage de<br>la fréquence. Pour plus<br>d'informations, veuillez<br>vous référer au tableau des<br>"Réglages de fréquence"<br>page 45.                                                                                                    |  |  |

# Réglages de fréquence

| Pays    | Angleterre | Allemagne  | France | Italie | Espagne | Pays-Bas |  |
|---------|------------|------------|--------|--------|---------|----------|--|
| Réglage | 50Hz       | 50Hz       | 60Hz   | 50Hz   | 50Hz    | 50Hz     |  |
| Pays    | Portugal   | Etats-Unis | Taiwan | Chine  | Japon   | Corée    |  |
| Réglage | 50Hz       | 60Hz       | 60Hz   | 50Hz   | 50/60Hz | 60Hz     |  |

Remarque : Le réglage de fréquence est basé sur le standard de fréquence de votre alimentation électrique locale.

### Messages système

| Message                               | Description                                                                                                    |
|---------------------------------------|----------------------------------------------------------------------------------------------------|
| Enregistrement en cours               | L'appareil est en train d'enregistrer un fichier.                                                                                                    |
| Veuillez déverrouiller la<br>carte SD | Si vous insérez une carte SD et qu'elle "Protégée", ce message<br>s'affiche lorsque l'appareil essaye d'écrire des données sur la carte.                                        |
| Aucun fichier à lire                  | Lorsque l'appareil est en mode Lecture, sans fichier à lire existant, ce message s'affiche.                                                                                     |
| Veuillez remplacer les<br>batteries   | L'autonomie de l'appareil est faible. Vous devriez immédiatement<br>remplacer les batteries par de nouvelles.                                                                   |
| Mémoire pleine                        | La mémoire de stockage est pleine et ne peut plus stocker de nouveau<br>fichier. Veuillez remplacer la carte SD/MMC ou effacer certains fichiers<br>pour libérer de la mémoire. |
| Erreur carte                          | La carte insérée n'est pas compatible avec l'appareil. Veuillez<br>remplacer la carte ou essayer de la formater.                                                                |
| Erreur mémoire.                       | L'appareil ne peut accéder aux données de la mémoire interne. Veuillez<br>formater le support de stockage pour résoudre ce problème.                                            |
| Flash en cours de charge              | Le flash est en cours de charge.                                                                                                    |
| Erreur de format de fichier           | Le fichier en cours de lecture n'est pas compatible avec l'appareil.                                                                                                    |
| Suppression en cours                  | L'appareil est en train de supprimer un fichier.                                                                                                    |
| Formatage en cours                    | L'appareil est en train de formater le support de stockage.                                                                                                    |
| Réglage                               | L'appareil est en train de réaliser une action de réglage.                                                                                                    |

# Capacité de stockage

| Mémoire                            | Vidéo (hł        | Audio (hh:mm'ss")<br>taux d'échantillonnage=8K |           |  |
|------------------------------------|------------------|------------------------------------------------|-----------|--|
|                                    | VGA              | QVGA                                           | Maximum   |  |
| Mémoire interne (22MB de stockage) | 1'17" 4'29"      |                                                | 46'03"    |  |
| Carte SD/MMC (64MB)                | 3'44" 13'02"     |                                                | 02:13'45" |  |
| Carte SD/MMC (128MB)               | 7'26" 26'07"     |                                                | 04:27'33" |  |
| Carte SD/MMC (256MB)               | 14'55"           | 52'13"                                         | 08:54'55" |  |
| Carte SD/MMC (512MB)               | 29'48" 01:44'25" |                                                | 17:49'47" |  |

| Mémoiro                               | Photo |     |     |     |     |      |  |
|---------------------------------------|-------|-----|-----|-----|-----|------|--|
| wemone                                | 10M   | 8M  | 6M  | 5M  | ЗM  | VGA  |  |
| Mémoire interne (22MB de<br>stockage) | 10    | 13  | 18  | 21  | 34  | 278  |  |
| Carte SD/MMC (64MB)                   | 29    | 37  | 52  | 61  | 98  | 808  |  |
| Carte SD/MMC (128MB)                  | 57    | 72  | 103 | 122 | 196 | 1615 |  |
| Carte SD/MMC (256MB)                  | 114   | 146 | 207 | 243 | 392 | 3230 |  |
| Carte SD/MMC (512MB)                  | 230   | 295 | 416 | 487 | 783 | 6461 |  |

Note : La valeur réelle de la capacité peut varier (jusqu'à  $\pm$  30%) selon la saturation en couleurs et la complexité des sujets et de leur environnement.

# Indicateur d'Autonomie de la batterie

| ĺ |       |                                  |
|---|-------|----------------------------------|
|   | lcône | Description                      |
|   | ÷     | Pleine autonomie de la batterie  |
|   |       | Autonomie de la batterie modérée |
|   |       | Autonomie de la batterie basse   |
|   |       | Autonomie de la batterie nulle   |
|   |       |                                  |

Note : Pour éviter une coupure soudaine de l'alimentation, nous vous recommandons de remplacer la batterie lorsque l'icône indique une autonomie batterie basse.

### Autonomie de la batterie

| Photos                                                                                               | Clip vidéo                                         | MP3                             | Clip audio                               |
|----------------------------------------------------------------------------------------------------|----------------------------------------------------|---------------------------------|------------------------------------------|
| Nombre de déclenchements                                                                             | Durée<br>d'enregistrement<br>(mm'ss")              | Durée de lecture<br>(hh:mm'ss") | Durée<br>d'enregistrement<br>(hh:mm'ss") |
| 185                                                                                                  | 56'19"                                             | 1:42'00"                        | 1:56'10"                                 |
| * cliché toute les 30<br>secondes<br>** flash allumé<br>***résolution réglée sur<br>2592x1536 pixels | * résolution<br>réglée sur VGA<br>(640x480 pixels) | * Ecouteurs                     | * uLaw; 22K                              |

**Note** : Ce tableau n'est donné qu'à titre indicatif. La véritable autonomie de la batterie dépend de votre type de batterie et de son niveau de charge.

# Instruction pour ArcSoft MediaConverter™

### **Introduction**

ArcSoft MediaConverter est un puissant convertisseur de fichiers multimédia tout en un. Cet utilitaire convertit rapidement et sans effort les fichiers photo, vidéo, et musique dans des formats optimisés pour l'utilisation sur les périphériques portables. Des fichiers multiples de types différents peuvent être convertis en même temps. C'est facile ! II suffit de trois étapes simples.

#### \* Configuration système requise

Pour installer et faire tourner MediaConverter, votre système doit tenir les exigences minimales suivantes:

- Microsoft Windows 98 SE/ME/2000/XP (Familial ou Professionnel)
- 50 MB d'espace disque dur disponible
- 256 MB RAM
- DirectX 9 (DirectX 9c recommandé)
- Microsoft Windows Media Player 9.0 (pour convertir les fichiers WMA et WMV)
- Microsoft Windows 98 SE/ME/2000/XP (Familial ou Professionnel)
- Apple QuickTime 6.5 (pour convertir les fichiers MOV)

### \* Formats de fichiers pris en charge

#### Vidéo

Les fichiers vidéo sont convertis et copiés vers l'emplacement sélectionné en tant que fichiers AVI encodés MPEG-4, fichiers WMV ou fichiers ASF encodés MPEG-4 (Par défaut).

Types de fichiers pris en charge pour la conversion

- AVI (Microsoft Vidéo 1 format, Cinepak, Intel Indeo, non compressé, etc.)
- MPEG-1 en MPEG, MPG, MPE
- DAT (VCD MPEG1)
- MPEG-4 au format AVI
- MPEG-4 en ASF
- WMV
- QuickTime MOV

QuickTime 6.5 et Windows Media Player 9.0 ou supérieur sont requis pour la conversion de fichiers respectifs QuickTime MOV et WMV.

Types de fichiers pris en charge pour l'export

- AVI (MPEG-4 SP)
- WMV
- ASF(MPEG-4 SP)

### Convertir des fichiers

| tep 1: Select Media          |                  |                |
|------------------------------|------------------|----------------|
| Name                         | Size             | Current Format |
| a)i'm on my way.AVI          | 588 KB           | Video Clip     |
| strange day.AVI              | 588 KB           | Video Clip     |
| 🔊 you're my best friend. AVI | 588 KB           | Video Clip     |
| as lovers go. AVI            | 588 KB           | Video Clip     |
| a counting crows.AVI         | 588 KB           | Video Clip     |
| a) funkytown.AVI             | 588 KB           | Video Clip     |
| holding out for a hero.AVI   | 588 KB           | Video Clip     |
| You can drag and drop file   | s into the windo | n above.       |

### \* Étape 1 : Sélectionnez le support

Ajouter des fichiers à convertir

- 1 Cliquez sur le bouton "Sélection du support".
- 2 Une fenêtre "Ouvrir" apparaît. Naviguez jusqu'au dossier qui contient les fichiers que vous voulez convertir.
  - a. Utilisez les menus déroulants "Types de fichiers" pour filtrer les types que vous voulez afficher.
  - b. Prévisualisez les fichiers surlignés pour être certain que ce sont ceux que vous voulez. Cochez la base "Autoplay" pour démarrer la lecture automatique après avoir cliqué sur un fichier.
- 3 Répétez les étapes 1 et 2 ci-dessus jusqu'à avoir ajouté tous les fichiers souhaités. En plus d'utiliser la méthode ci-dessus, vous pouvez également glisser-déposer des fichiers directement dans la liste des fichiers de la fenêtre du programme.

| Open                                                                             | 2                                                                                                |  |  |  |  |  |  |
|----------------------------------------------------------------------------------|--------------------------------------------------------------------------------------------------|--|--|--|--|--|--|
| Look in: 💾 My Documents 💽 🔶 💼 📸 📰 -                                              |                                                                                                  |  |  |  |  |  |  |
| My Music<br>My Picture:<br>as lovers g<br>counting co<br>funkytown<br>holding cu | Offmoney way     Offstange day     o     Offstange day     o     Offstange day     over     Over |  |  |  |  |  |  |
| File name:                                                                       | holding out for a hero Open All Supported Media Elec Cancel                                      |  |  |  |  |  |  |
|                                                                                  | F Protew                                                                                         |  |  |  |  |  |  |
|                                                                                  |                                                                                                  |  |  |  |  |  |  |

#### Enlever des fichiers

Pour supprimer un fichier de la liste, surlignez le et cliquez sur l'icône "X".

| Rep 1: Select Media         |        |                |
|-----------------------------|--------|----------------|
| None                        | Sce    | Current Format |
| min on my way. AVE          | 588 KB | V000 CID       |
| strange day.AVI             | 588 KB | Video Clip     |
| 🛐 you're my best friend.AVI | 588 KB | Video Clip     |

### Etape 2 : Sélectionnez la destination

Cliquez sur le bouton "Sélectionner la destination" pour choisir l'emplacement où vous voulez que les fichiers convertis soient sauvegardés. L'emplacement de sauvegarde par défaut est "C:\ Documents and Settings\[Utilisateur en cours]\Mes documents". Cependant, vous voudrez sans doute sauvegarder les fichiers sur votre périphérique portable. Dans ce cas, assurez-vous que le périphérique est connecté, puis cliquez sur "Sélectionner la destination" et choisissez le périphérique.

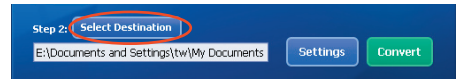

#### Réglages

Différents réglages du programme sont accessibles en cliquant sur le bouton "Réglages". Chaque section vous permet de sélectionner un réglage sur deux. "Optimiser pour le périphérique sélectionné," et "Utiliser les réglages de conversion personnalisés."

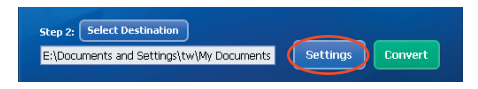

Optimiser pour le périphérique sélectionné

C'est le réglage par défaut. Le programme règle automatiquement les paramètres de conversion selon le périphérique choisi.

Utiliser les réglages de conversion personnalisés Si vous décidez d'utiliser cette option, vous pouvez régler les différents paramètres de conversion manuellement.

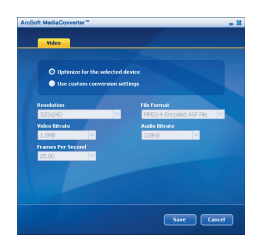

#### Réglages vidéo

Lors de la conversion d'un fichier vidéo, plusieurs paramètres différents existent :

- Résolution (Les options comprennent QVGA (320 x 240) [par défaut] et VGA (640 x 480))
- Format de fichier (Fichiers AVI encode en MPEG-4, fichier WMV ou fichiers ASF encodes en MPEG-4)
- Débit vidéo (Les options comprennent 500KB, 1.0MB, 1.5MB, 2.0 MB [par défaut], 2.5 MB, et 3.0 MB)
- Débit Audio (Les options comprennent 96 KB, 128 KB [par défaut], 192 KB)
- Images Par Seconde (Les options comprennent [en im/s] 15.00, 20.00, 24.00, 25.00 [par défaut], et 29.97)

Sélectionner "Optimiser pour le périphérique sélectionné" utilise les valeurs par défaut ci-dessus, si elles s'appliquent.

Après avoir visualisé/modifié les différents réglage, sélectionnez soit "Enregistrer" soit "Annuler" pour revenir à l'écran principal. Cliquez sur "Enregistrer" si vous voulez conserver les modifications effectuées. Sinon, cliquez sur "Annuler".

### Étape 3 : Convertir

Lorsque vous êtes prêt, sélectionnez (surlignez) les fichiers que vous voulez convertir dans la liste, et cliquez sur le bouton "Convertir".

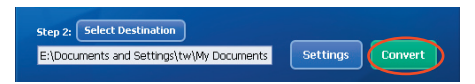

Une barre de progression affiche l'état en cours. Différents popups peuvent apparaître pour demander des confirmations spécifiques. Un popup apparaît et vous informe une fois que tous les fichiers ont été convertis et stockés à l'emplacement que vous avez choisi.

### Lire des fichiers convertis en ASF sur votre caméra

pour lire des clips vidéo ou des films (MPEG-4 au format ASF uniquement) convertis par ArcSoft MediaConverter sur votre caméra numérique MPEG-4, veuillez suivre les étapes ci-dessous.

### Étape 1

Insérez une carte SD/MMC dans le slot carte de la caméra, et connectez la caméra au PC à l'aide du câble USB. Vous pouvez suivre les instructions de "Brancher le caméscope sur votre PC" page 35 pour plus d'informations.

### Étape 2

Enregistrez les fichiers ASF convertis par MediaConverter sur PC vers votre caméra.

- 1 Copiez les fichiers ASF convertis.
- 2 Ouvrez l'explorateur Windows et trouvez le "Disque amovible" qui est apparu dans Poste de travail.
- 3 Double cliquez sur l'icône du disque amovible.
- 4 Double cliquez sur le dossier de fichiers DCIM.
- 5 Double cliquez sur le dossier de fichiers 100MEDIA.
- 6 Copiez les fichiers dans le dossier de fichiers 100MEDIA.
- 7 Modifiez les noms de fichiers en PICT\*\*\*\*.ASF. \*\*\*\* peut être tout nombre à 4 chiffres entre 0001 et 9999.

Le nom du fichier doit suivre le principe de dénomination de votre caméra, pour que la caméra puisse identifier les fichiers enregistrés sur 100MEDIA.

### ✤ Étape 3

Vous pouvez à présent utiliser le mode Lecture ( 🎡 ) pour apprécier les clips vidéo et les films sur le grand moniteur LCD !

ArcSoft MediaConverter dans ce package est une version personnalisée pour votre caméra numérique. Vous pouvez visiter le site Web http://www.arcsoft.com pour plus d'informations sur le produit.

# Annexe:C

# Spécification

Fonctions principales: - Caméscope vidéo numérique: Format MPEG4 (ASF) VGA (640 x 480 pixels) / jusqu'à 30 im./s QVGA (320 x 240 pixels) / jusqu'à 30 im./s - Appareil photo numérique: 10 MP (3584 x 2688) pixels 8 MP (3264 x 2448) pixels 6 MP (2832 x 2128) pixels • 5 MP (2592 x 1944) pixels 3 MP (2048 x 1536) pixels VGA (640 x 480) pixels Formats de fichiers: JPEG, ASF, WAV, MP3 - Résolution efficace du capteur: 5 MP (2592 x 1944) pixels Résolution interpolée: 10 MP (3584 x 2688) pixels Mémoire interne: Mémoire Flash 22 MB (stockage) Mémoire externe: Slot carte SD/MMC intégré - Objectif: Autofocus Zoom numérique: 4X - Affichage LCD: 2.0" LCD couleur (115.200 pixels) Sortie TV: Prise en charge des standards TV NTSC/PAL - Déclencheur: Mécanique - Flash: Auto/ Marche/ Arrêt; Anti-yeux rouges (IGBT) - Balance des blancs: Auto/ Ensoleillé/ Nuageux/ Tungstène/ Fluorescent - Interface: USB 2.0 (compatible 1.1) - Microphone et haut-parleur intégrés - Batterie: Batterie Nokia-6108 Li-ion (700mAh) - Dimensions: 28.8 x 58.5 x 88.3 (mm) Note : Spécifications sujettes à modifications sans préavis.

# Annexe:D

# Configuration minimale requise

Système d'exploitation: Windows 98SE/ME/2000/XP CPU: Pentium III ou supérieur RAM Système: 128MB ou davantage Carte graphique: 64MB, 24 bits True Color Vitesse CD-ROM: 4x ou davantage Logiciel: DirectX 9.0c ou supérieur et Codecs Windows Media Player Autres: Connecteur USB